## iChinese Reader Login and password change

- 1. https://ichinesereader.com/icr/login
- 2. Username: mims###### (# indicate your child's 7-digit student ID) See screenshot Password: 123456 (default)

| $\leftarrow \rightarrow$ | C ☆ ichinesereader.com/icr/login                         |          |                                       |                      |               |
|--------------------------|----------------------------------------------------------|----------|---------------------------------------|----------------------|---------------|
| Apps                     | 🝐 MIMS Leadership T 🍐 Teacher specialist 🔃 HI            | UB 💇 One | eSource 🚳 Smart Cl                    | noice <b>e</b> Micro | soft Educator |
|                          | iChineseReader<br>Best Leveled Reading Platform for k-12 | HOME     | PROGRAMS -                            | FEATURES             | RESOURCES     |
|                          |                                                          |          | Chin                                  | osoPo                | ador*         |
|                          | mims2012345                                              |          | 元初                                    | 家哥哥。<br>家哥哥。"        | 系列,           |
|                          | •••••                                                    |          | ····································· | ≣⊈⊓ះ⊡                | 11日 第         |
|                          | Forgot your password?                                    |          | 许7内在                                  | <b>₹</b> , 11 km, 1  |               |
|                          | 🚨 Login                                                  |          | <u></u>                               | 2020年85年<br>2020年85年 | \$节.<br>新型冠状病 |
|                          | Badge Login Clever Log                                   | in       | amples                                | 发生了日                 | 70            |

3. When you login, you will see a page below.

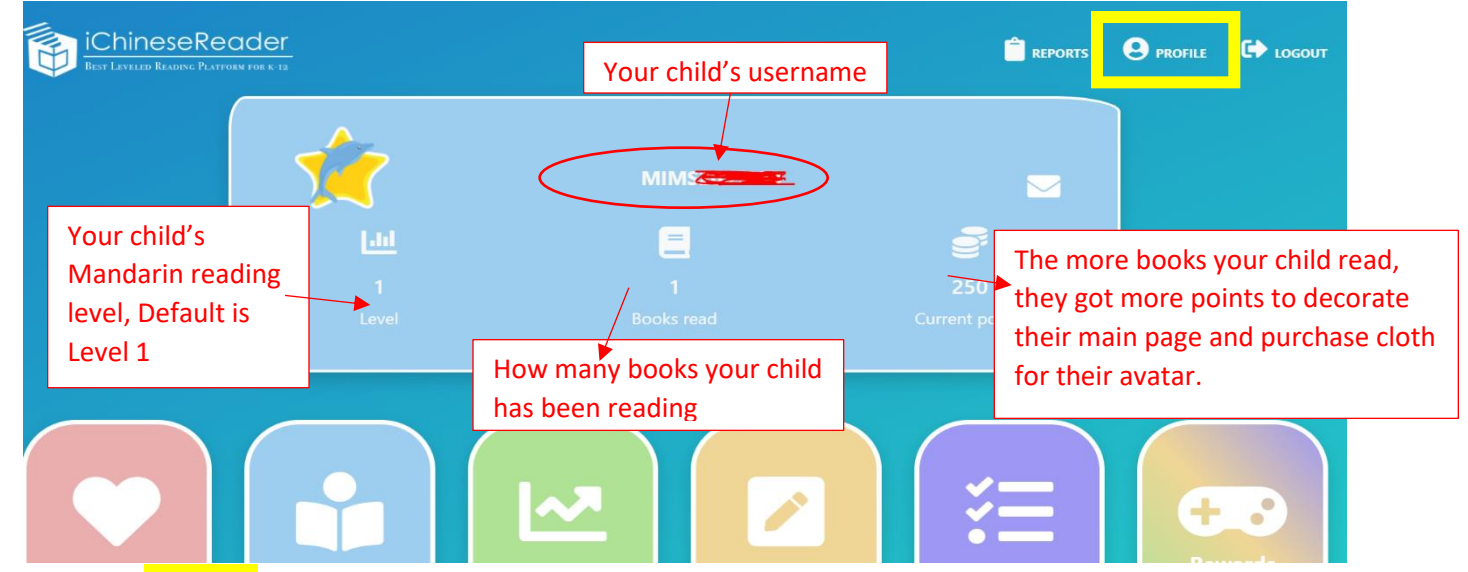

 Click "profile" on the top right corner. Then you will see a new window as below (Screenshot).

|                     |                          | Profile                          |   |
|---------------------|--------------------------|----------------------------------|---|
|                     | Your child's name        |                                  |   |
|                     | Nickname:                |                                  |   |
|                     | Total Points Earned: 250 |                                  |   |
|                     |                          |                                  |   |
| Username            |                          | Your child's username            |   |
| Security Identifier |                          | Your child's Security Identifier | r |
| First Name          |                          | First name                       |   |
| Last Name           |                          | Last name                        |   |
| Email               |                          |                                  |   |

- 5. Please remember your child's security Identifier. You will be able to use this code to change your child's password, and set up parent portal, which you will be able to closely monitor your child/children's learning progress. Noted: Parents who have multiple children will only need to create one parent account and add your child using <u>each child's security identifier</u>.
- 6. How to change student password.

|                                     | HOME                                   | PROGRAMS -          | FEATURES | RESOURCES       | FREE TRIAL -         |
|-------------------------------------|----------------------------------------|---------------------|----------|-----------------|----------------------|
| O                                   |                                        |                     |          |                 |                      |
| mims2012345 F                       | mims2012345 Put your child's username, |                     |          | hineseR<br>配病毒  | Reader;<br>『系列       |
| Password is required<br>Forgot your | password? Click "<br>passw<br>gin      | forgot your<br>ord" |          | 病毒知识            |                      |
| Badge Login                         | Clever Login                           |                     | Z即素取Sam  | IChinese Reader | Student Accounts MIN |

7. After you click "Forgot your password" you will see a new window shown as below. Select and type in "Security Identifier" and submit. You will be able to change your child's password from the default password

|                 |                  | Forgot | Passwor | ď      | × |
|-----------------|------------------|--------|---------|--------|---|
| O Secu<br>O Ema | urity Identifier |        |         |        |   |
| 2345            | CANCEL           |        |         | SUBMIT |   |
| quired.         |                  |        |         |        | 0 |